# <u>Anleitung</u>

## Integration des PayPal-Kontos im eBanking

Die folgende Anleitung zeigt Schritt für Schritt die Integration des eigenen PayPal-Kontos im eBanking der Vereinigte Volksbank eG Bramgau Osnabrück Wittlage. In diesem Fall haben Sie sich über die VR-BankingApp (iOS) im eBanking angemeldet.

## Schritt 1:

Klicken Sie in der Übersicht in Ihrer VR-Banking App auf den "Stift", der im rechten oberen Drittel des Bildschirms erscheint.

| Hallo<br>Finanzen | -<br>im Überblick                                                            |           |
|-------------------|------------------------------------------------------------------------------|-----------|
| Gesamtsalı<br>💿   | do EUR C                                                                     |           |
| ☆                 | Mitglied werden<br>Starke Vorteile: mitwissen,<br>mitbestimmen, mitverdienen | ×<br>→    |
| v                 | Meins.                                                                       | EUR       |
| v                 | VR-Geschäft Klassik m.USt                                                    |           |
| v                 | Apple Pay                                                                    |           |
| v                 | VR-Tagesgeld PK                                                              |           |
| Übersicht         | Postfach E Q<br>Kontakt                                                      | ⊟<br>Menü |

## Schritt 2:

Sie erhalten nun eine Übersicht der sichtbaren Konten. Als nächstes klicken Sie auf die drei Punkte, die sich in der oberen rechten Ecke des Bildschirms befinden. Es erscheint ein Drop-Down-Menü. Hier wählen Sie den Punkt "Externe Konten hinzufügen".

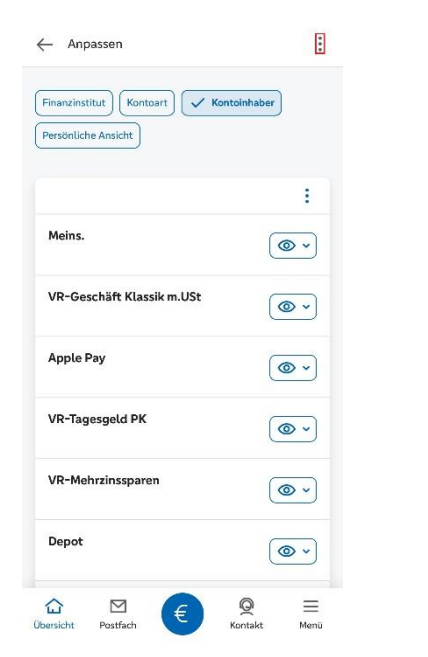

| Fina | inzinstitut Kontoart 🗸 Kontoinhaber |   |
|------|-------------------------------------|---|
| Pers | önliche Ansicht                     |   |
|      | _                                   | : |
| low  |                                     |   |
| ver  | waitung                             |   |
| +    | Externe Konten hinzufügen           |   |
| _    | Externe Konten löschen              |   |
| ඟි   | Externe Konten verwalten            |   |
| Z    | Externe Konten zuordnen             |   |
| C    | Externe Konten aktualisieren        |   |
|      | 07 S. N.                            |   |

#### Schritt 3:

Suchen Sie nach dem Zahlungsdienstleister PayPal und wählen Sie diesen aus. Im Anschluss klicken Sie auf "Weiter".

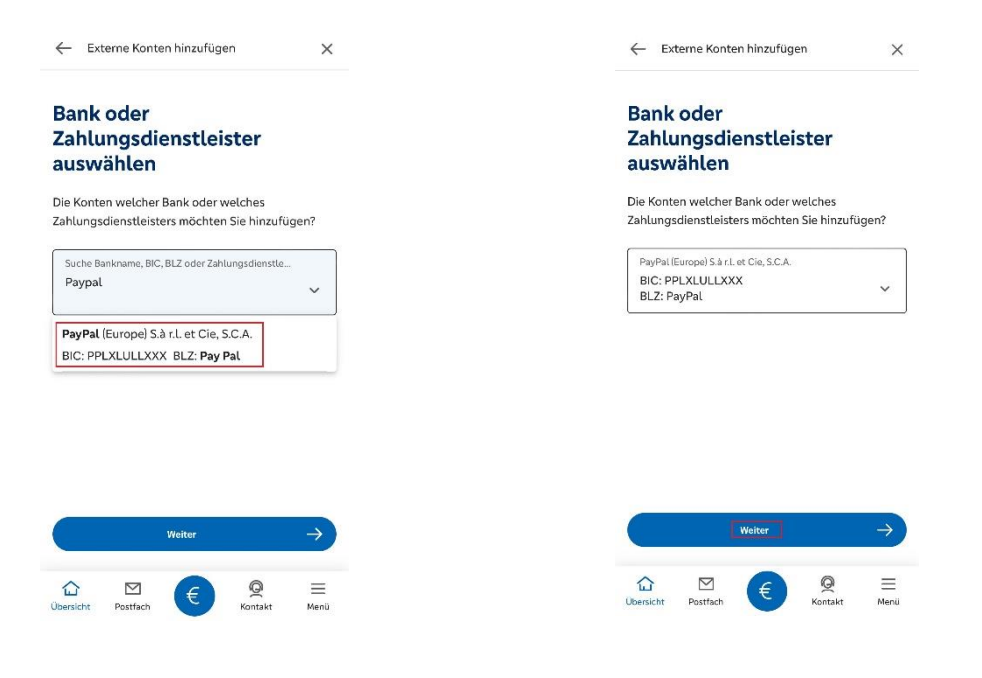

#### Schritt 4:

Nachfolgend werden Sie aufgefordert Ihre Anmeldedaten von PayPal einzugeben. Anschließend klicken Sie auf "Anmelden". Es erfolgt eine Weiterleitung zu PayPal.

| Deals               |                                      |           |
|---------------------|--------------------------------------|-----------|
| PayP:               | al (Europe) S.à r.l. et Cie, S.C.A.  |           |
| BIC                 |                                      |           |
| PPLX                | LULLXXX                              |           |
| BLZ                 |                                      |           |
| Pay P               | al                                   |           |
| Ann                 | nelden                               |           |
| Gebe                | n Sie Ihre Anmeldedaten der oben     | genannter |
| Bank                | hier ein Bitte achten Sie auf Groß-  | und       |
|                     | mer ent. bitte benteri bie bar orois |           |
| Klein               | schreibung.                          |           |
| Klein               | schreibung.                          | 19/100    |
| Ann                 | schreibung.                          | 19/100    |
| Klein<br>Ann        | schreibung.<br>neldekennung<br>.de   | 19/100    |
| Klein<br>Ann<br>PIN | netdekennung<br>.de                  | 19/100    |

#### Schritt 5:

Nach erfolgreicher Weiterleitung werden Sie von PayPal aufgefordert, sich einzuloggen. Sofern Sie die Zwei-Faktor-Authentifizierung bei PayPal aktiviert haben, wird diese im Anschluss durchgeführt.

|           | <b>P</b>                       |    |   |
|-----------|--------------------------------|----|---|
|           | Login mit PayPa                | ıl |   |
| E-Mail-Ac | dresse oder Handynummer<br>.de |    |   |
| Passwo    | rt                             |    |   |
| asswort   | vergessen?                     |    |   |
|           | Einloggen                      |    |   |
|           | oder                           |    |   |
|           | Neu anmelden                   |    | 2 |

#### Schritt 6:

Es folgt die Bestätigungsseite zur Verknüpfung des PayPal-Kontos mit der Vereinigte Volksbank eG Bramgau Osnabrück Wittlage. Wählen Sie den Button "Zustimmen und verknüpfen".

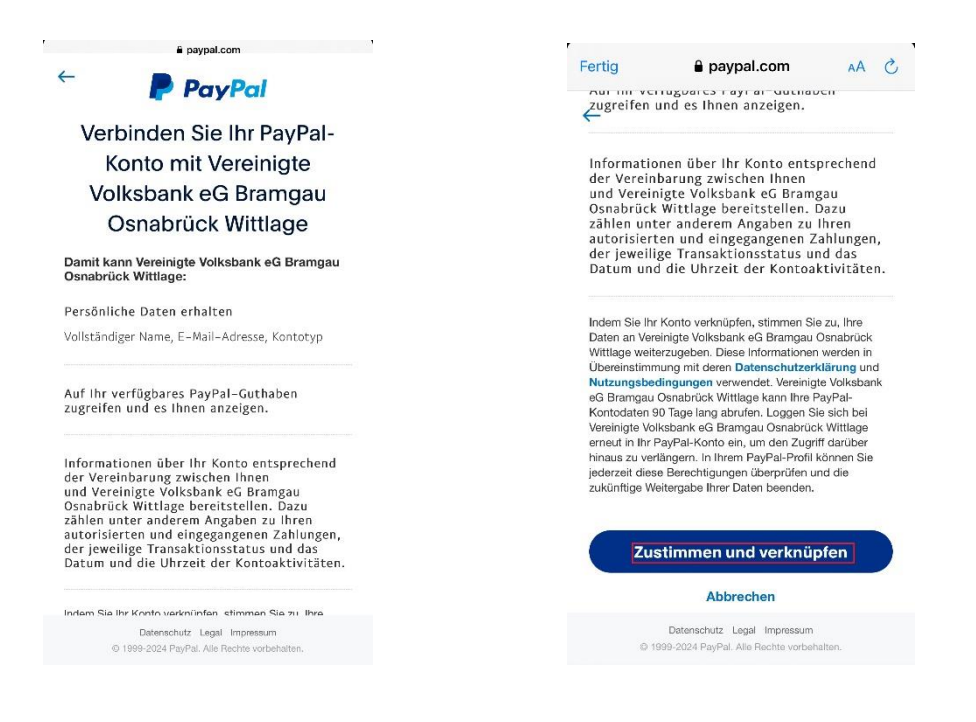

### Schritt 7:

Sie erhalten die Bestätigung, dass die Anmeldung bei der externen Bank erfolgreich war. Klicken Sie auf "Weiter".

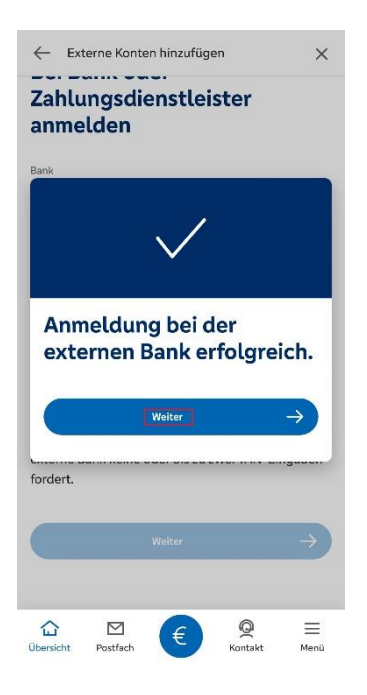

## Schritt 8:

Klicken Sie auf "Konten hinzufügen". Im nächsten Schritt steht Ihnen das PayPal-Konto in der Übersicht bereit.

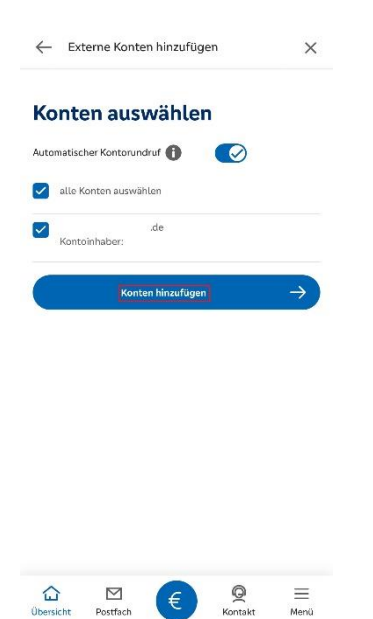